## «Формирование запроса».

## Пример формирования запроса:

1. В «Поле поиска» из раскрывающегося списка выберете нужный словарь для поиска

| Формирование запроса            |                                                                                                    |                         |                             |
|---------------------------------|----------------------------------------------------------------------------------------------------|-------------------------|-----------------------------|
| Знак                            | Поле поиска                                                                                          | Терм по                 | иска                        |
|                                 | Заглавие                                                                                             | ▼                       |                             |
| И                               | Авторы                                                                                               |                         |                             |
| и<br>и                          | Продолж.заглавия<br>Ответственность<br>Место издания<br>Дата издания<br>Персоналии<br>Основная рубр. |                         |                             |
| Сортировать по:<br>ID документа | Скнладруур.<br>Ключевые слова<br>Гриф литературы для ВШ<br>— Аннотация                               | Тип записи:<br>Все типы | Размер<br>порции:<br>5 док. |
|                                 | Найти Сброс                                                                                          | Помощь                  | Электронный каталог         |

2. Наберите поисковое слово/словосочетание в поле «Терм поиска» и выберете следующее Поле поиска - «Основная рубрика», укажите «Терм поиска» - Учебники ЭБС и нажмите кнопку найти:

| Формирование запроса |                     |                |                     |  |  |
|----------------------|---------------------|----------------|---------------------|--|--|
| Знак Поле поиска     |                     | Te             | Терм поиска         |  |  |
| ha                   | Заглавие            | История России |                     |  |  |
|                      | Основная рубр.<br>П | • Учебники ЭБС |                     |  |  |
| И                    | Продолж.заглавия    | ×              |                     |  |  |
| P1                   | Ответственность     |                |                     |  |  |
| Сортировать по:      | Библ.уровень:       | Тип записи:    | Размер<br>порции:   |  |  |
| ID документа         | 💌 Все уровни        | 💌 Все типы     | 🗾 5 док.            |  |  |
|                      | Найти Сброс         | Помощь         | Электронный каталог |  |  |

3. Откроется страница со списком найденных по запросу документов, каждая запись кроме библиографического описания содержит URL документа в ЭБС «Университетская библиотека онлайн»

|    | На Ваш запрос найдено <b>18</b> документов |                                                                                                    |   |  |  |
|----|--------------------------------------------|----------------------------------------------------------------------------------------------------|---|--|--|
| 1. |                                            |                                                                                                    | ٦ |  |  |
|    |                                            | Марасанова В. М.<br>История России до конца XVII столетия. Лекции (Электронный ресурс) / В. М. Марасанова Москва : Директ-Медиа, 2013 243 с Режим доступа: http://www.biblioclub.ru/index.php?<br>page=book&id=136393 (дата обращения: 01.06.2014) ISBN 978-5-4458-2214-1.<br>URL:http://www.biblioclub.ru/index.php?page=book&id=136393<br>Гриф литературы для ВШ:<br>Аннотация: Текст лекций по отечественной истории до конца XVII в. предназначен для обучающихся исторического факультета Ярославского государственного университета им. П.<br>Г. Демидова.<br>Представление документа в МАРК формате                                                                                                    |   |  |  |
| 2. |                                            | Степанищев А. Т.<br>История России. Часть 1. XVIII-начало XX века [Электронный ресурс] / А. Т. Степанищев - Москва : ВПАДОС, 2008 408 с (Учебник для вузов) Режим доступа: http://<br>www.biblioclub.ru/index.php?page=book&id=59107 (дата обращения: 01.06.2014) ISBN 978-5-691-01730-8.<br>URL:http://www.biblioclub.ru/index.php?page=book&id=59107<br>Гриф литературы для BUI:<br>Анногация: Учебник, созданный на основе авторской методики, раскрывает исторические проблемы развития России начапа XVIII—XXI веков. Большое внимание уделено вопросам<br>становления духовной и материальной культуры российского народа. Содержание материала учебника сопровождается разнообразными дидактическими средствами (фрагменты<br>первоисточников, терминопогический споварь, проблемные задачи и вопросы по уровням освоения, опорные конспекты). Учебник состоит из двух частей. Часть 1 содержит<br>исторические сведения о развитии России XVIII — начало XX века. Учебник адресован студентам педагогических вузов, будущим учителям общеобразовательных школ, пимназий,<br>Представление документа в МАРК формате |   |  |  |

4. Нажмите на ссылку, после чего будет осуществлен переход на страницу книги в ЭБС:

| Учебники для ВУЗов Издательские коллекции Гу                                                                                                    | манитарные науки   Экономика и право                                                                      | р Технические науки Естественные науки Обучающие мультимедиа                                                                                        |
|----------------------------------------------------------------------------------------------------|----------------------------------------------------------------------------------------------------|----------------------------------------------------------------------------------------------------|
| Поиск по сайту<br>Искать в описании Почное совпадение Расшири                                                                                                    | Найти                                                                                                    | Алфавитный рубрикатор:<br>АБВГДЕЁЖЗИЙКЛМНОПРСТУФХЦЧШЩЭЮЯ<br>Павторы Дисциплины Учебники Пазвания Жанры                                              |
| перейти к разделу 🗄 🗄 :<br>Учебники. Гуманитарные и социальные науки 🗸                                                                                                    | Марасанова В. М.<br>История России до конца X                                                             | /II столетия. Лекции                                                                                                    |
| найтии в текущем каталоге Найти<br>УЧЕБНИКИ ДЛЯ ВУЗОВ ^<br>Учебники. Гуманитарные и социальные науки ^<br>Коллекция издательства «Флинта» базовая<br>Коллекция издательства «Литературное агентство "Ак<br>Коллекция издательства «Московского государственн<br>Деловое общение. Этикет<br>Иностранные языки<br>Искусствоведение. Музыковедение. Театр<br>История. Обществознание ~<br>Книгоиздательское дело. Библиотечное дело<br>Коммуникации социальные и межкультурные<br>Культурология<br>Лингвистика<br>Литературоведение. Фольклор | Алгсанова вм.<br>История россии<br>До конца хуп столетия<br>Сбъем<br>Шита<br>Сбъем<br>Шита<br>2<br>голоса | лина: История России<br>Учебники и учебные пособия для ВУЗов<br>78-5-4458-2214-1<br>ект-Медиа, 2013<br>(стр): 243<br>ГЪ 🏠<br>казать печатную версию |

<u>Внимание!</u> Просмотр полных текстов ЭБС «Университетская библиотека онлайн» возможен:

<u>- без авторизации</u> - с любого компьютера подключенного к локальной сети университета

- только после авторизации - с любого компьютера подключенного к сети Интернет

## Пример формирования запроса с контекстным поиском:

Необходимо подобрать книги по возрастной психологии из ЭБС, для этого сформируйте следующий запрос:

1. В «Поле поиска» из раскрывающегося списка выберете словарь «Заглавие», для осуществления контекстного поиска в поле «Терм поиска» введите символ \*, а затем укажите часть поискового термина, которое может содержаться в заглавии документа - \*возраст:

| Формирование запроса |                  |             |                     |  |
|----------------------|------------------|-------------|---------------------|--|
| Знак                 | Поле поиска      |             | Терм поиска         |  |
|                      | Заглавие         | • *возраст  |                     |  |
| И                    | -                |             |                     |  |
|                      | Заглавие         | •           |                     |  |
| И                    | •                |             |                     |  |
|                      | Продолж.заглавия | <b>•</b>    |                     |  |
| И                    | •                |             |                     |  |
|                      | Ответственность  | •           |                     |  |
| Сортировать по:      | Библ.уровень:    | Тип записи: | Размер<br>порции:   |  |
| ID документа         | 💌 Все уровни     | 💌 Все типы  | 🗾 5 док.            |  |
|                      | Найти Сброс      | Помощь      | Электронный каталог |  |

2. В «Поле поиска» из раскрывающегося списка вновь выберете словарь «Заглавие», в поле «Терм поиска» введите еще один поисковый термин с символом \*, который также может содержаться в заглавии документа - \*психол, выберете третье поисковое поле «Основная рубрика» укажите «Терм поиска» - Учебники ЭБС:

| Формирование запроса |                 |            |              |           |                   |
|----------------------|-----------------|------------|--------------|-----------|-------------------|
| Знак                 | Поле поиска     |            | Тер          | м поиска  |                   |
|                      | Заглавие        | •          | *возраст     |           |                   |
| И                    | •               |            |              |           |                   |
|                      | Заглавие        | •          | *психол      |           |                   |
| И                    | •               |            |              |           |                   |
|                      | Основная рубр.  | •          | Учебники ЭБС |           |                   |
| И                    | •               |            |              |           |                   |
|                      | Ответственность | •          |              |           |                   |
| Сортировать по:      | Библ.уровень:   | т          | ип записи:   |           | Размер<br>порции: |
| ID документа         | 🗾 Все уровни    | <u>▼</u> B | се типы      | •         | 5 док.            |
|                      | Найти Сброс     | По         | мощь         | Электронн | ый каталог        |

 Запрос сформирован, нажмите кнопку найти, после чего в системе будет осуществлен поиск книг из ЭБС заглавия которых содержат слова «возраст» и «психол».